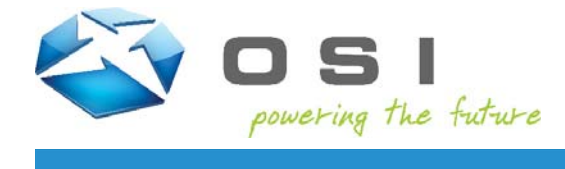

This document will walk you through enrolling in the OSI Recovery Center, along with reseting your password.

### Enrollment

 You will be directed to <u>https://enroll.osii.com</u> to first enroll in the OSI Recovery Center. You will be prompted to first authenticate using your credentials. Note - this is Windows authentication, so the user needs to enter osiimembers\ before their username (see below).

| Windows Security |                                                                                                    |
|------------------|----------------------------------------------------------------------------------------------------|
| Connecting to    | enroll.osii.com.                                                                                         |
|                  | osiimembers\test.customer6         •••••••         Domain: osiimembers         © Remember my credentials |
|                  | OK Cancel                                                                                                |

2. You are then taken to the Welcome Page.

#### Welcome to the OSI Enrollment Center

You can use the OSI Enrollment Center to enroll your Members Site user account. The enrollment process asks you a few questions and then completes your enrollment. In the future, if you forget your password, you can use the OSI Recovery Center to reset your forgotten password so you can log in to the OSI Members Secure Site without calling having to contact us!

Click the Start to begin the quick and easy enrollment process.

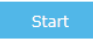

 Your name will be displayed and you will be directed to choose two questions (from a list of 10) and provide answers to those questions.

#### Instructions

Answer the questions to enroll for first time or to change your current enrollment answers.
 Once you complete the enrollment process, you can use OSI Recovery Center to reset your password if you forget it.

| User ( | urrently    | Enrolling  | Test | Customer  | 6 |
|--------|-------------|------------|------|-----------|---|
| 0301 0 | Juni Chiciy | Lin onnig. | 1030 | CUSLONICI | • |

| ng as you answer the minimum number of questi | ons.                                                        |
|-----------------------------------------------|-------------------------------------------------------------|
| In what year was your father born?            | ~                                                           |
|                                               | Minimum number of<br>characters required in the<br>answer:4 |
| What month was your mother born?              | ~                                                           |
|                                               | Minimum number of<br>characters required in the<br>answer:2 |

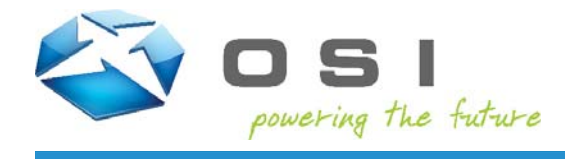

4. Enrollment is complete.

#### Instructions

Answer the questions to enroll for first time or to change your current enrollment answers.
 Once you complete the enrollment process, you can use OSI Recovery Center to reset your password if you forget it.

User Currently Enrolling: Test Customer 6

#### Step 2 of 2: Complete Your Enrollment

- Review the questions and answers for your enrollment. Make sure you can remember the answers to all your questions so you can reset your password in the content of the sure of the sure
- future. 2. Click Finish to complete the enrollment process once you have verified all your answers.

In what year was your father born? 1959 What month was your mother born? April

| Previous |  |
|----------|--|
|          |  |

 Now when you attempt to reset your password, you will be asked to verify your identity before resetting or changing your password.

### Congratulations! You successfully enrolled. You may now exit the system and you can use the OSI Recovery Center in the future to reset your password if you forget it. Exit Enrollment Center

| Follow the instructions to reset your OSI Custo<br>Current User Account: <b>Test Customer 6</b> | omer Account passv    | vord or unlock  | your account.  |
|-------------------------------------------------------------------------------------------------|-----------------------|-----------------|----------------|
| Confirm Your Identity                                                                           |                       |                 |                |
| To confirm that this is your account, please<br>the answers before you continue.                | e answer the question | ons and click I | Next to verify |
| In what year was your father born?                                                              |                       |                 |                |
|                                                                                                 |                       |                 |                |
|                                                                                                 | Descriptions          | Alexak          | Grand          |
|                                                                                                 | Previous              | Néxt            | Cancel         |

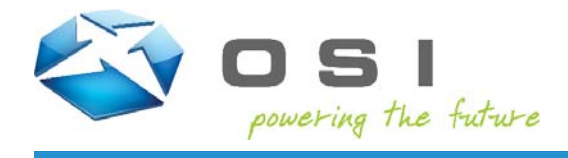

### **Password Reset**

1. If you wish to reset your password, visit <u>https://account.osii.com</u>

| Welcome to the OSI Account Recovery Center                                                                                                    |                                                                |                                                      |
|----------------------------------------------------------------------------------------------------|----------------------------------------------------------------|------------------------------------------------------|
| Use the OSI Account Recovery Center to reset your password<br>use the recovery center to change your password or unlock yo<br>out of one of OSI Customer Sites. And you can do all of this o<br>contact us!<br>Click the Next button to start using the OSI Account Recovery | if you forget in<br>our account if<br>n your own wi<br>Center. | t. You can also<br>you are locked<br>thout having to |
|                                                                                                    | Next                                                           | Cancel                                               |

2. Enter your username or email address and click **Next**.

| ind Your OSI Customer Account                          | t                    |                |              |
|--------------------------------------------------------|----------------------|----------------|--------------|
| Enter your work email address or OSI Custo<br>account. | mer Account username | and click Next | to find your |
| Account name or email address :                        |                      |                |              |
|                                                        | Previous             | Next           | Cancel       |

 Your account name and email address will be displayed. If you have yet to enroll in the OSI Recovery Center, you will be prompted to enroll. Please ensure you enroll before proceeding to change or reset your password.

**Note:** If you haven't enrolled and you choose the **Initiate an E-Mail Reset** option, you will not receive the email to reset your password. You will want to click the **Enrollment Center** link in the paragraph above or navigate to <u>https://enroll.osii.com</u> and complete enrollment in the OSI Recovery Center before proceeding.

| Current User Account: Test Customer 6 (test.customer6@osii.com)                                                                                                    |
|----------------------------------------------------------------------------------------------------|
| User Not Enrolled                                                                                                    |
| You are not currently enrolled in the OSI Account Recovery Center. You will be allowed to reset your password this one time. Once you have reset your password, please go to the Enrollment Center to enroll your account. By enrolling in the OSI Account Recovery Center you will be securing your credentials, along with gaining the ability to retrieve your username and reset your password when needed. |
| When logging into the Enrollment Center, enter your username in the format<br>osiimembers\username.                                                                                                    |
| If you have any questions or need assistance, please contact us at webmaster@osii.com.                                                                                                    |
| You may still change the password for your OSI Customer Account. Click the button below to continue. Change Password                                                                                                    |
| Initiate an E-Mail Reset                                                                                                    |
|                                                                                                    |
| Previous Exit                                                                                                    |
|                                                                                                    |
|                                                                                                    |

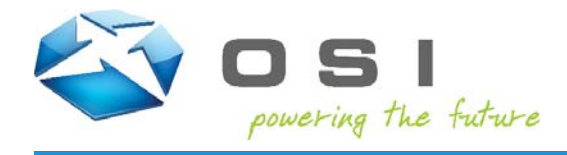

 Once have completed enrollment, or are already enrolled, choose the Email a reset key to me option and click Next.

| What Do You Need to Do?                                                  |                     |
|--------------------------------------------------------------------------|---------------------|
| Current User Account: Test Customer 6 (test.customer6@osii.com)          |                     |
| Follow the instructions to reset your OSI Customer Account password or u | nlock your account. |

| Email a reset key to me (tonye.pra | aught@osii.com) |      |        |
|------------------------------------|-----------------|------|--------|
| I forgot my password               |                 |      |        |
| I need to change my password       |                 |      |        |
| I need to unlock my account        |                 |      |        |
|                                    |                 |      |        |
|                                    | Previous        | Next | Cancel |

5. You will be prompted to answer one of your security questions. Enter the correct answer and click Next.

Follow the instructions to reset your OSI Customer Account password or unlock your account. Current User Account: **Test Customer 6** (test.customer6@osii.com)

| Confirm Your Identity                                                           |                     |                  |                |
|---------------------------------------------------------------------------------|---------------------|------------------|----------------|
| To confirm that this is your account, pleas<br>the answers before you continue. | e answer the questi | ions and click I | Vext to verify |
| In what year was your mother born?                                              |                     |                  |                |
|                                                                                 | Previous            | Next             | Cancel         |

 An email will be sent to you at your email address from Webmaster with the subject "OSI Members Site Password Reset". Click on the link in the email.

Follow the instructions to reset your OSI Customer Account password or unlock your account. Current User Account: **Test Customer 6** (test.customer6@osii.com) Reset Link Successfully Sent

| e to click this |
|-----------------|
|                 |
| Exit            |
|                 |

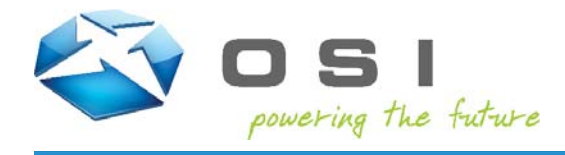

7. You will now have the option to either reset your password or change your password. Select the option the best fits your need.

| hat Do You Need to Do?                   |          |      |        |
|------------------------------------------|----------|------|--------|
| elect the action you want to accomplish. |          |      |        |
| ● I forgot my password                   |          |      |        |
| ○ I need to change my password           |          |      |        |
| I need to unlock my account              |          |      |        |
|                                          |          |      |        |
|                                          | Previous | Next | Cancel |

8. If you choose to reset your password, enter your new password in both of the fields provided.

If you choose to change your password, enter your previous password, then enter your new password in the fields provided.

**Note:** Passwords must contain at least 8 characters and include 3 of the following characters: an uppercase letter, a lowercase letter, a number, or a special character such as an exclamation point or question mark. Follow the instructions to reset your OSI Customer Account password or unlock your account. Current User Account: **Test Customer 6** (test.customer6@osii.com)

| Reset Your Password                                                                                                    |                                                                                      |                                                         |                                                    |
|----------------------------------------------------------------------------------------------------|--------------------------------------------------------------------------------------|---------------------------------------------------------|----------------------------------------------------|
| Enter a new password and then confirm th<br>password. The password must contain at<br>the following characters: an upper case le<br>character like an exclamation point or que | he password to reso<br>least eight characte<br>etter, a lower case l<br>estion mark. | et your OSI Cus<br>ers, including at<br>etter, a number | tomer Account<br>least three of<br>, and a special |
| New Password:                                                                                                    |                                                                                      |                                                         |                                                    |
| Confirm New Password:                                                                                                    |                                                                                      |                                                         |                                                    |
|                                                                                                    |                                                                                      |                                                         |                                                    |
|                                                                                                    | Previous                                                                             | Finish                                                  | Cancel                                             |
|                                                                                                    |                                                                                      |                                                         |                                                    |

Follow the instructions to reset your OSI Customer Account password or unlock your account. Current User Account: **Test Customer 6** (test.customer6@osii.com)

| Change Your Password                                                                                                    |                                                                        |                                                        |                                          |
|----------------------------------------------------------------------------------------------------|------------------------------------------------------------------------|--------------------------------------------------------|------------------------------------------|
| Enter your old password along with a new<br>password must contain at least eight char<br>characters: an upper case letter, a lower c<br>like an exclamation point or question mark | password to chang<br>acters, including at<br>case letter, a numb<br><. | ge your passwo<br>least three of t<br>er, and a specia | rd. The<br>the following<br>al character |
| Current password :                                                                                                    |                                                                        |                                                        |                                          |
| New password :                                                                                                    |                                                                        |                                                        |                                          |
| Confirm new password :                                                                                                    |                                                                        |                                                        |                                          |
|                                                                                                    |                                                                        |                                                        |                                          |
|                                                                                                    | Previous                                                               | Finish                                                 | Cancel                                   |